LINE の通知が 止まった時の対処法②

#### <mark>BTCAuto</mark>のファイルを開きます

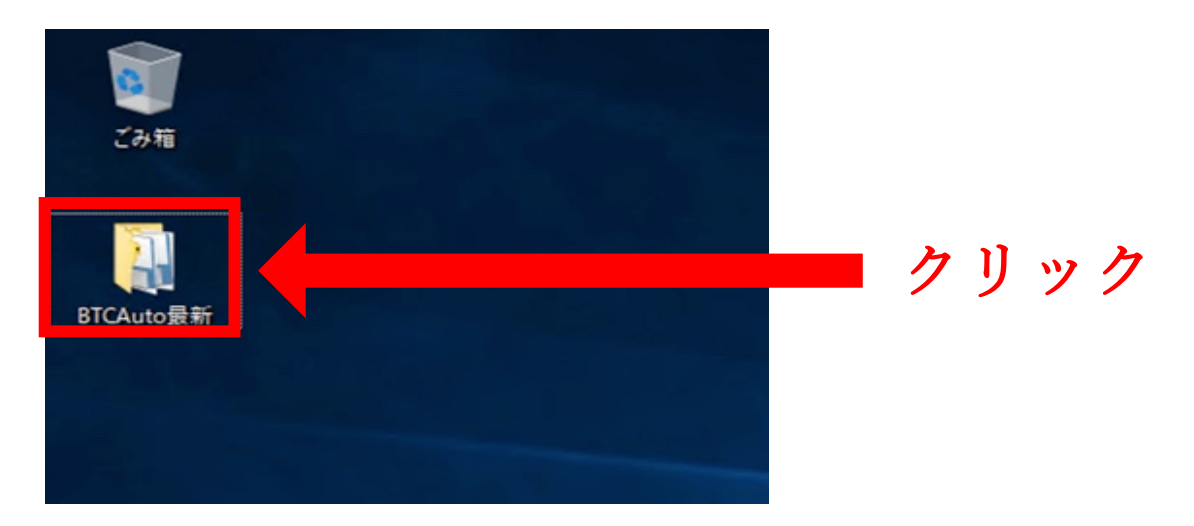

### <mark>「ツールの停止」</mark>をクリックする

| Ø BTCAuto                      | -       |    | × |  |
|--------------------------------|---------|----|---|--|
| デルタニュートラルツールは現在起動中です<br>ツールの停止 | 設定ファイルの | 変更 |   |  |
|                                |         |    |   |  |

## <mark>「はい」</mark>をクリックする

| BTCAuto |                  |          | _  | × |  |
|---------|------------------|----------|----|---|--|
| いいえ     | 本当にデルタニュートラルツールる | 2停止しますか? | はい |   |  |
|         |                  |          |    |   |  |

## ショートポジションを解消しますか? 「いいえ」をクリックする

|           |                                               |    |    |   | - |
|-----------|-----------------------------------------------|----|----|---|---|
| Ø BTCAuto |                                               | -  |    | × |   |
|           | ショートポジションを解消しますか?<br>解消する場合、価格変動による資産増減が発生します | t. |    |   |   |
| いいえ       |                                               |    | はい |   |   |
|           |                                               |    |    |   |   |
|           |                                               |    |    |   |   |
|           |                                               |    |    |   |   |
|           |                                               |    |    |   |   |
|           |                                               |    |    |   |   |
|           |                                               |    |    |   |   |

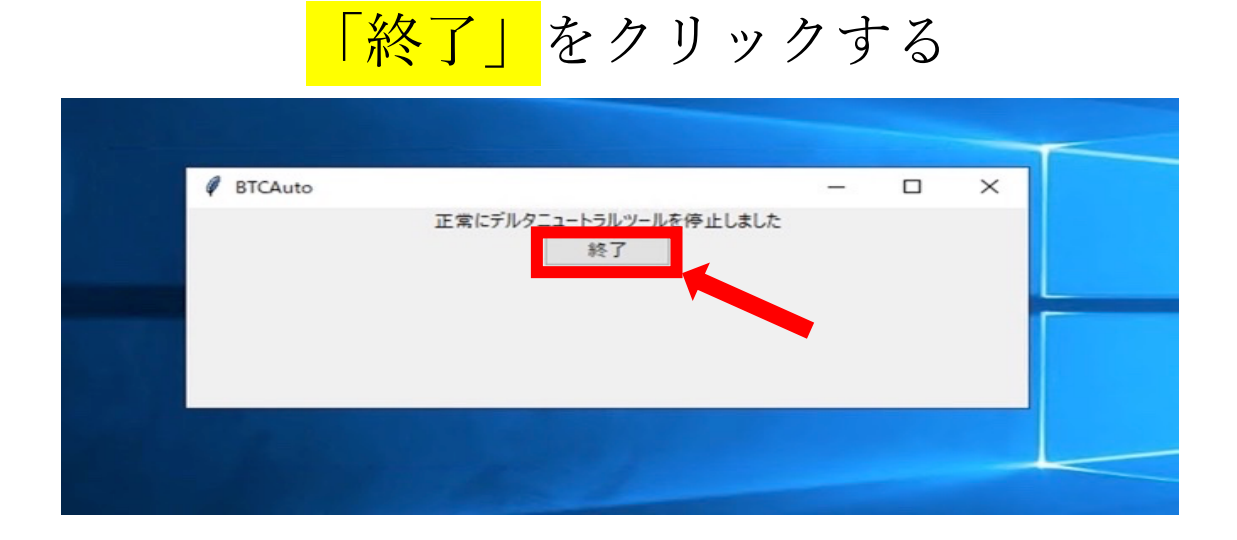

### 再度 BTCAuto のファイルを開きます

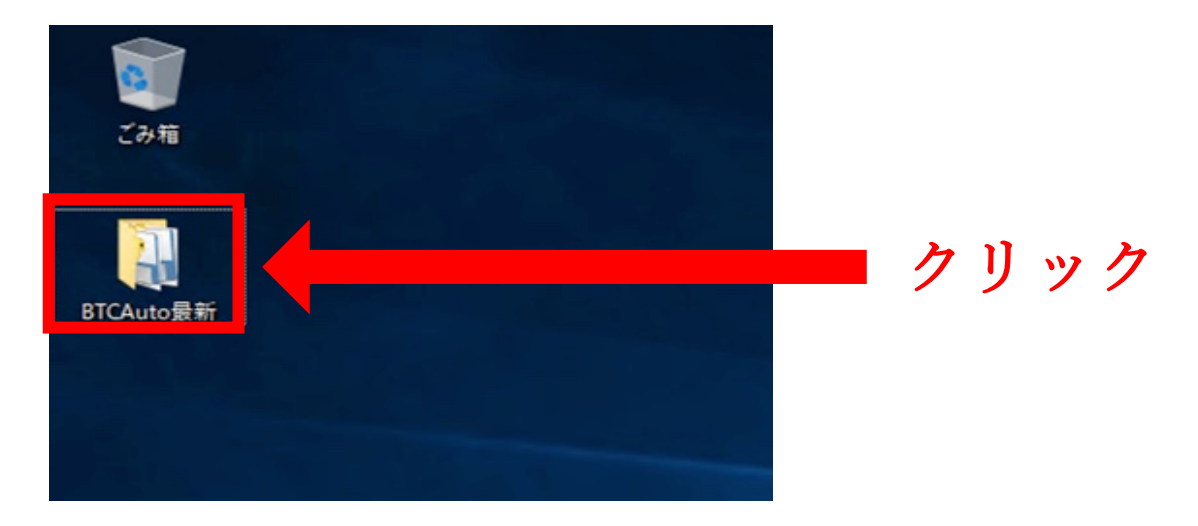

#### <mark>「設定ファイルの変更」</mark>をクリックする

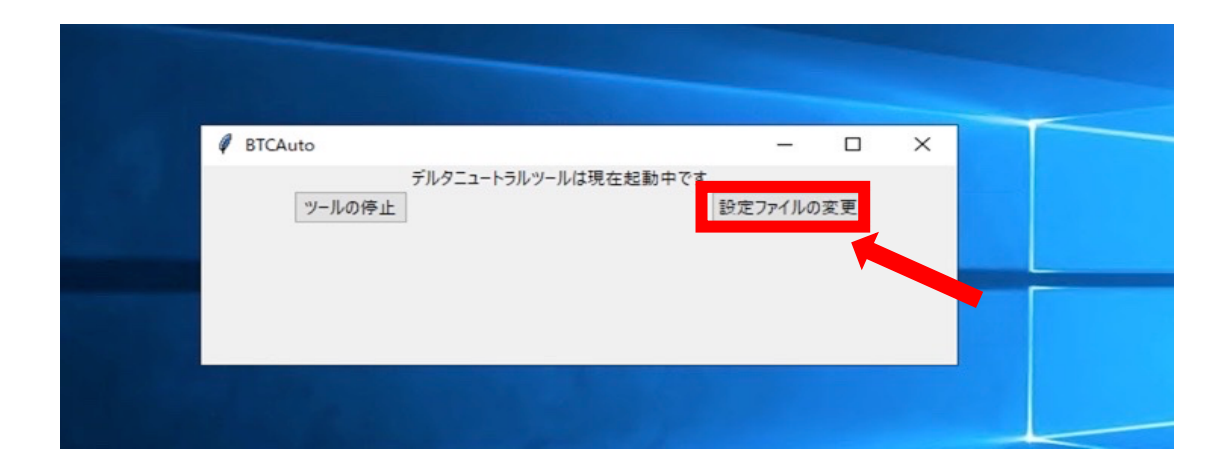

# <mark>銘柄にチェック</mark>が入っているか確認し、 「次へ」をクリックする

※BTCAuto α 設置の方は XRP・EOS も表示されます

| BTCAuto |     |                            |           | - | × |  |
|---------|-----|----------------------------|-----------|---|---|--|
|         | 閉じる | 銘柄を選んでくた<br>図 BTC<br>図 ETH | だい<br>次 > |   |   |  |
|         |     |                            |           |   |   |  |

## <mark>API キー・シークレットキー</mark>を確認して、 「次へ」をクリックする

| BTCAuto                  | ×                                  |  |
|--------------------------|------------------------------------|--|
| APIキー<br>Secretキー<br><戻る | bybitにて発行したAPIキー、Secretキーを入力してください |  |
|                          |                                    |  |
|                          |                                    |  |
|                          |                                    |  |

# <mark>「Line に通知をする」</mark>にチェックが入って いるか確認し、「次へ」をクリックする

| BTCAuto |                                      | - |   | × |  |
|---------|--------------------------------------|---|---|---|--|
|         | ● Line通知をする 〇 Line通知をしない<br>< 戻る 次 > |   | , |   |  |
|         |                                      |   |   |   |  |
|         |                                      |   |   |   |  |
|         |                                      |   |   |   |  |

<mark>LINEトークン</mark>を確認し、 「次へ」をクリックする

| Ø BTCAuto Line Notify | LINEにて発行したLINEトークンを入力してください<br>キー 次 > | <br>× |  |
|-----------------------|---------------------------------------|-------|--|
|                       |                                       |       |  |

## <mark>「テスト」</mark>をクリックする

※LINE Notify から test message が届きます

| Ø BTCAuto | -                   |   | ×   |  |
|-----------|---------------------|---|-----|--|
| API+      | TC/USD', 'ETH/USD'] | - | ľ   |  |
| < 戻る      |                     | 7 | スト> |  |
|           |                     |   |     |  |

## <mark>「bybit ポジション確認」</mark>をクリックする

| <b>5</b> |         |                              | and the   |   |   | - |
|----------|---------|------------------------------|-----------|---|---|---|
|          | BTCAuto |                              |           | - | × |   |
|          |         | bybit APIテスト<br>bybit ポジション確 | OK<br>認 > |   |   |   |
|          |         |                              |           |   |   |   |

## <mark>「実行」</mark>をクリックする

| Ø BTCAuto |                                |       | - | × |  |
|-----------|--------------------------------|-------|---|---|--|
|           | by <u>bit Position</u><br>実行 > | F2LOK |   |   |  |
|           |                                |       |   |   |  |

### <mark>「終了」</mark>をクリックする

| BTCAuto |                               | - | × |  |
|---------|-------------------------------|---|---|--|
|         | 正常にデルタニュートラルツールを開始しました。<br>終了 |   |   |  |

#### この状態で通知が来るか1日様子を見てください。

#### 念の為、

- ・資金がデリバティブアカウントに入っているか
- ・デリバティブアカウントの取引履歴から利息は

受け取っているか

参考: <u>https://abc-project.net/btcam/rieki.pdf</u>

ご確認ください。